## **Quick Healthcare Tutorial**

This section is a step by step tutorial to build the following map using the Quick Transactional stencil.

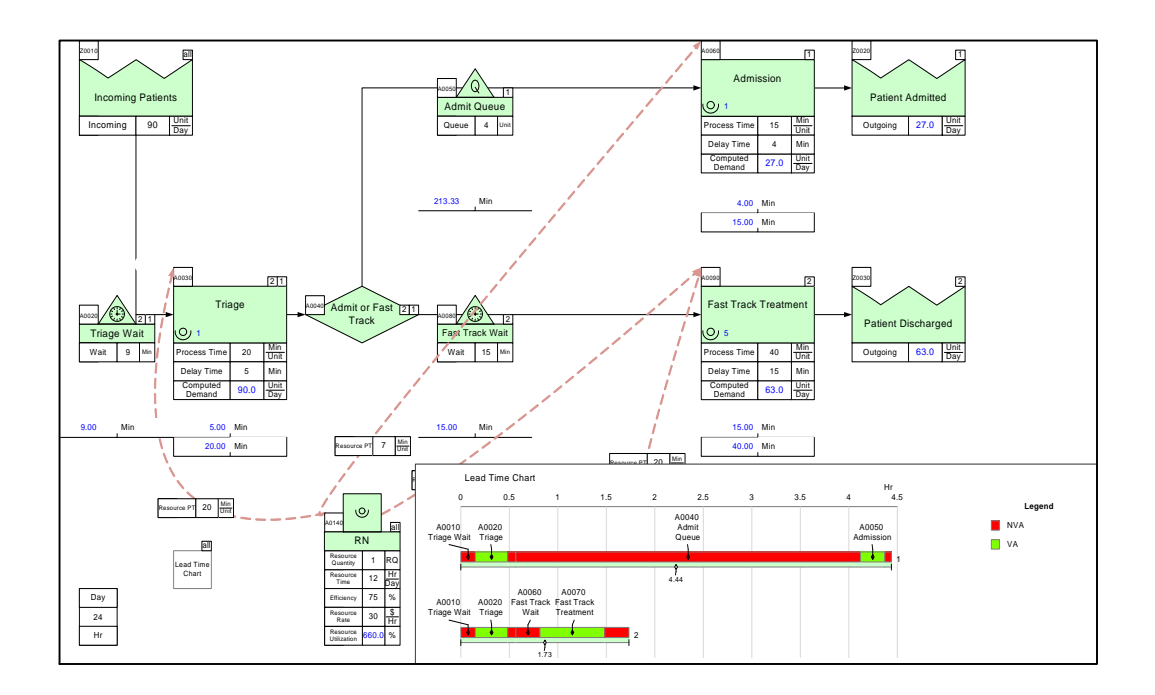

#### Step 1: Start eVSM

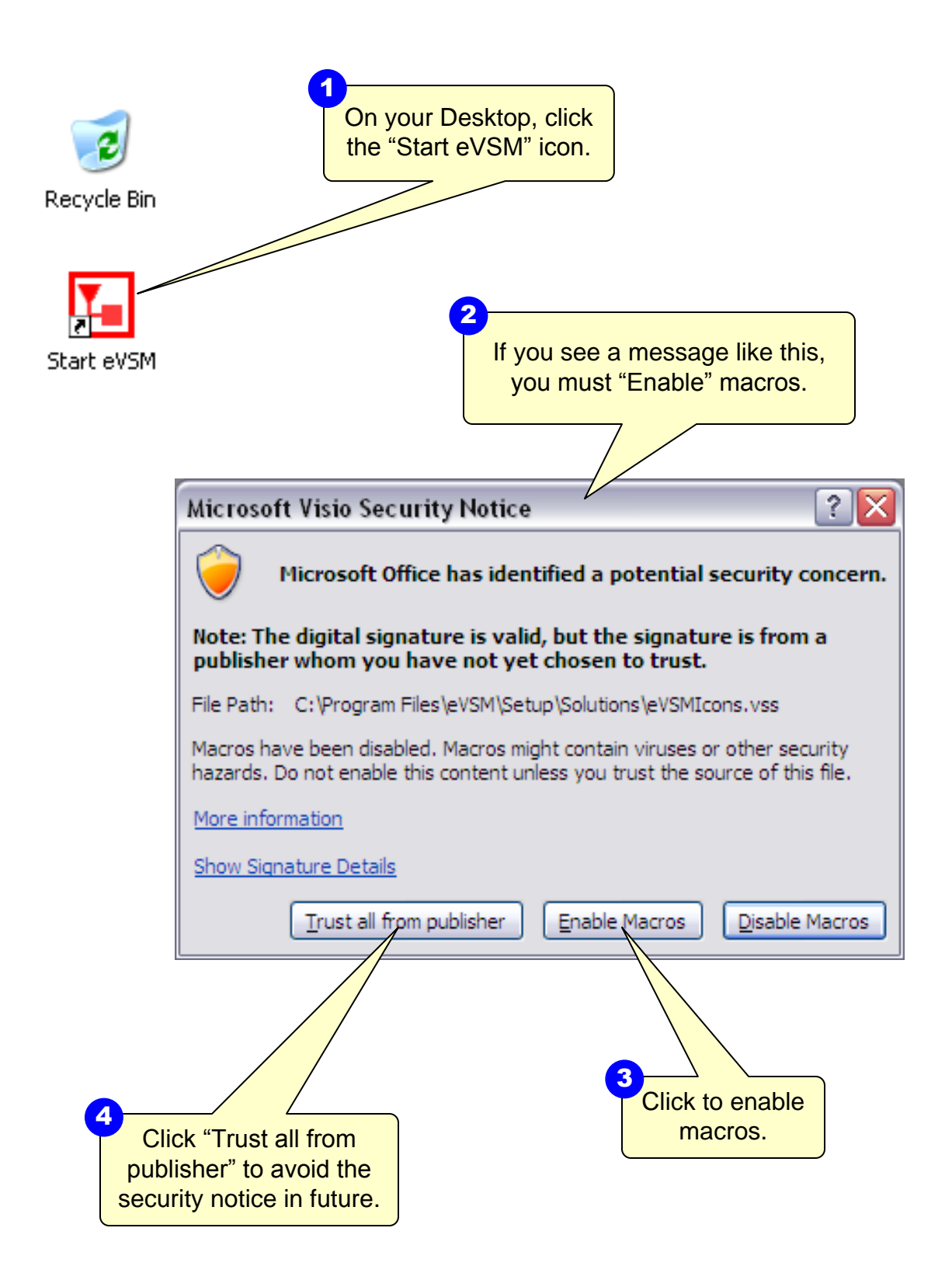

# Step 2: Learn eVSM Basics

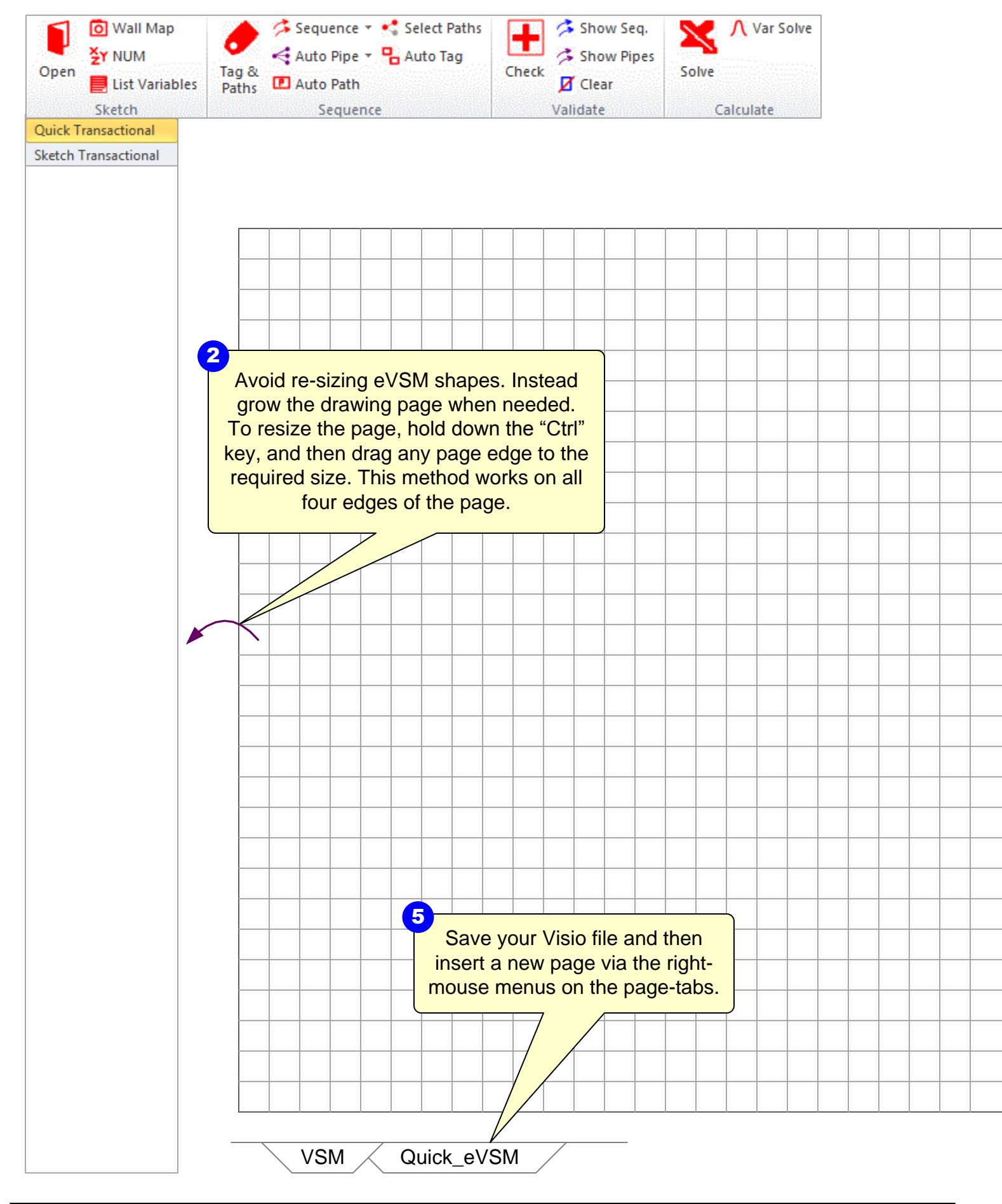

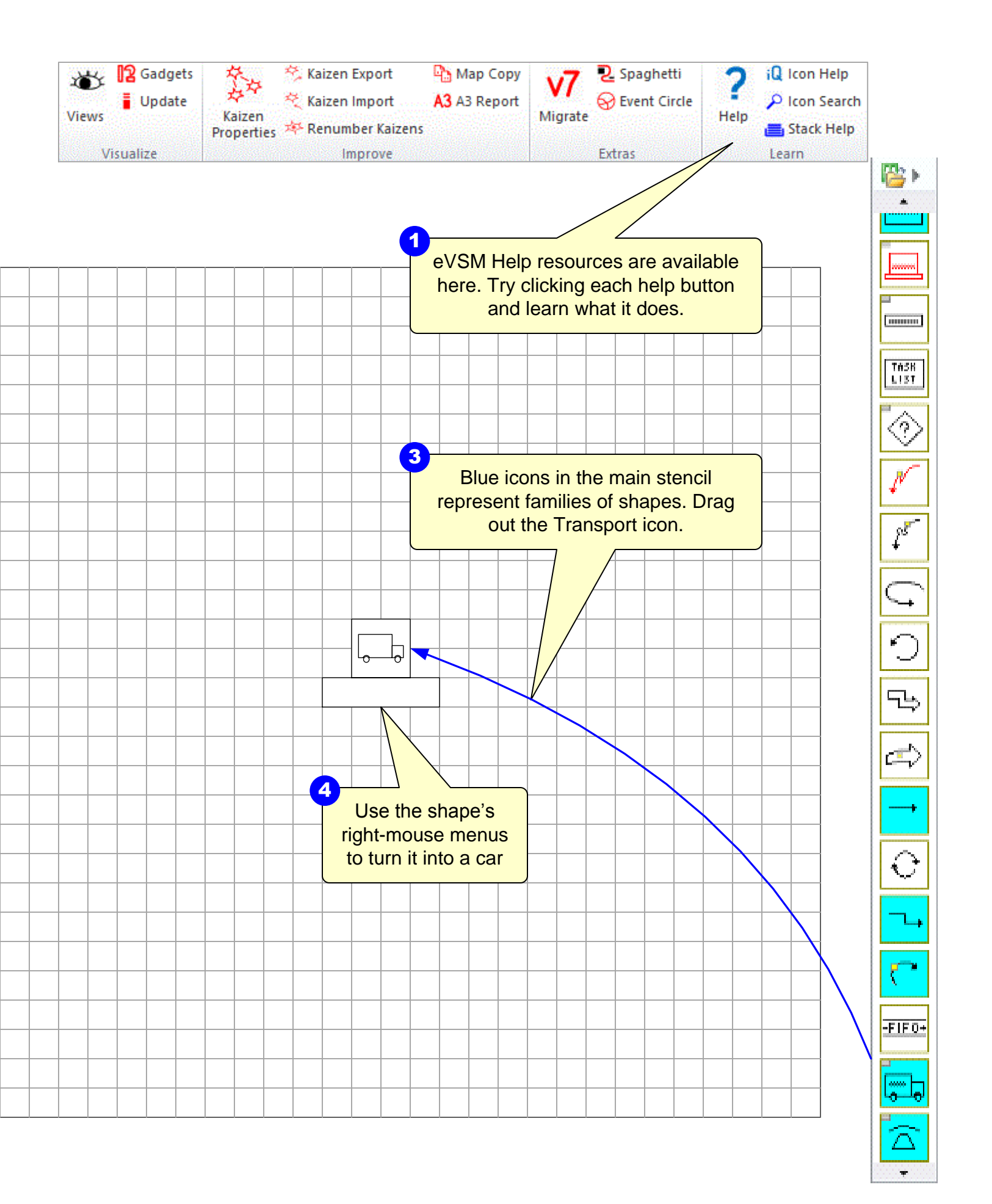

### Step 3: Open the Quick Healthcare stencil

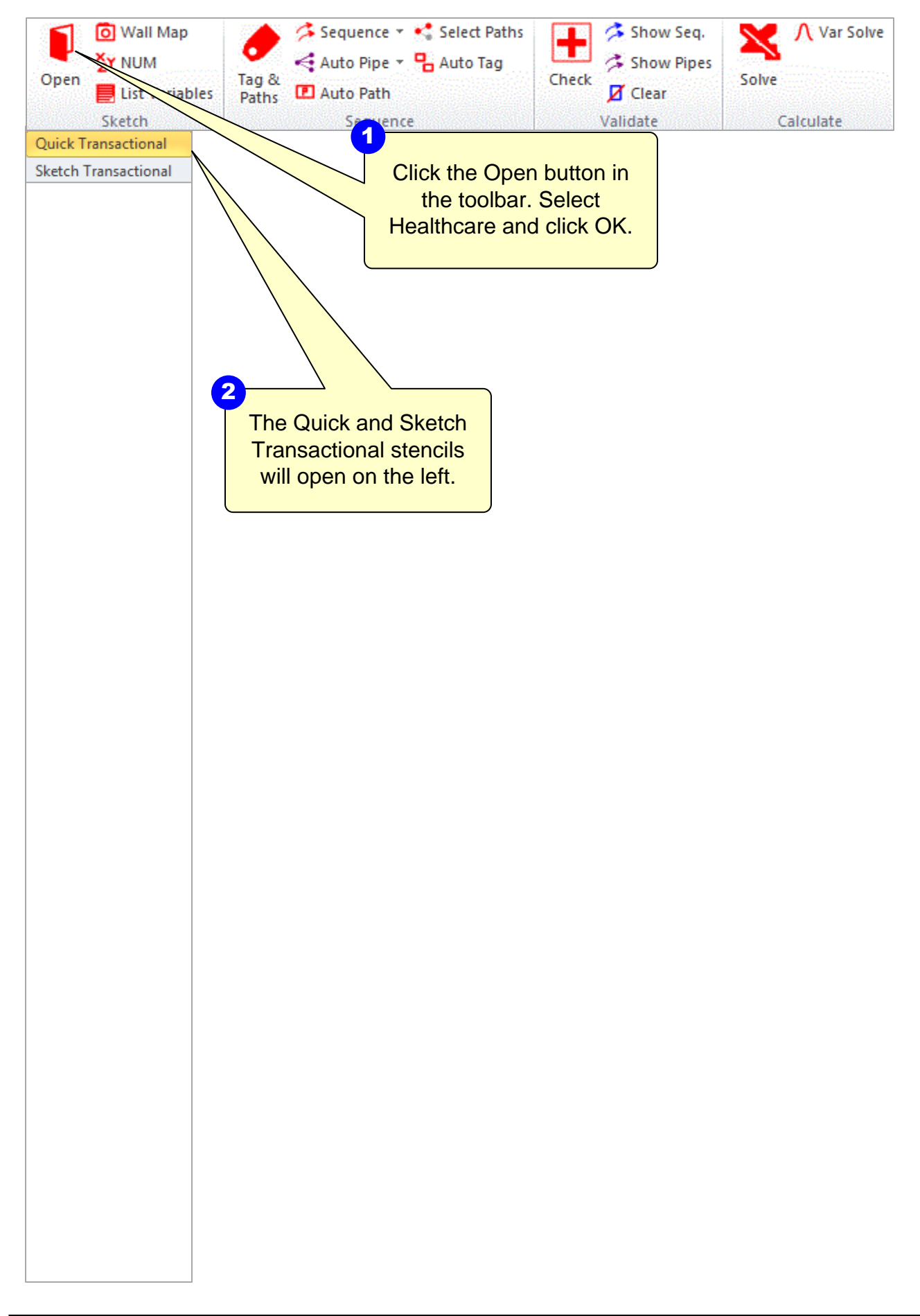

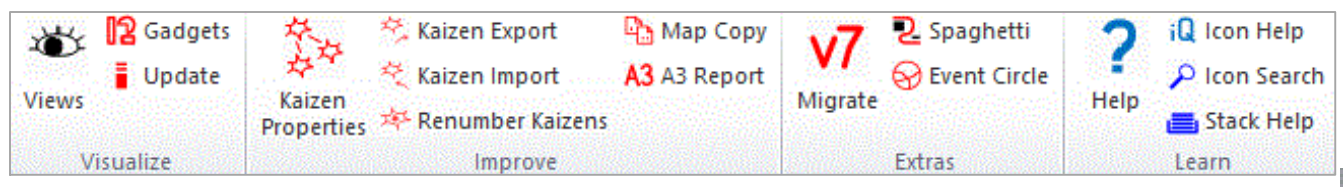

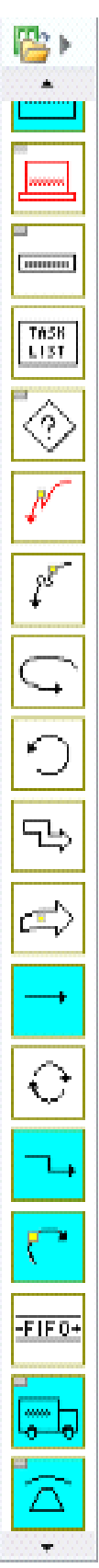

Step 4: Initiate the drawing to start your healthcare map

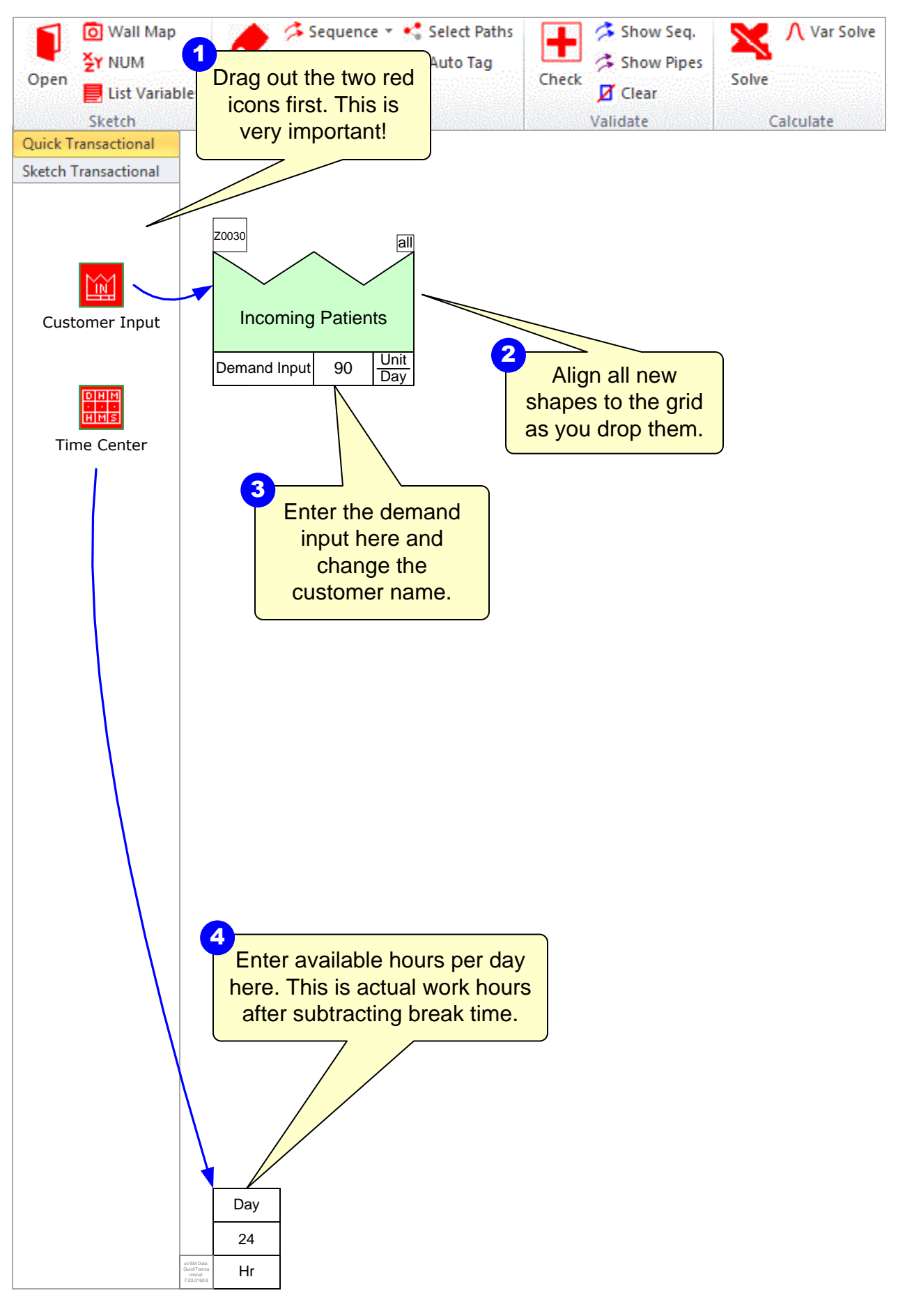

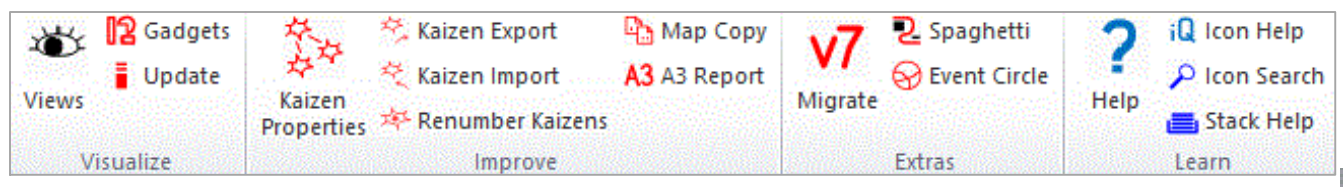

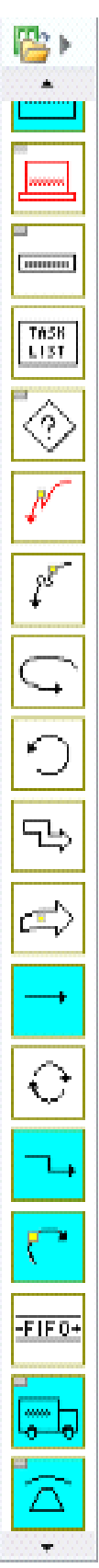

### **Step 5: Draw the flow and enter data**

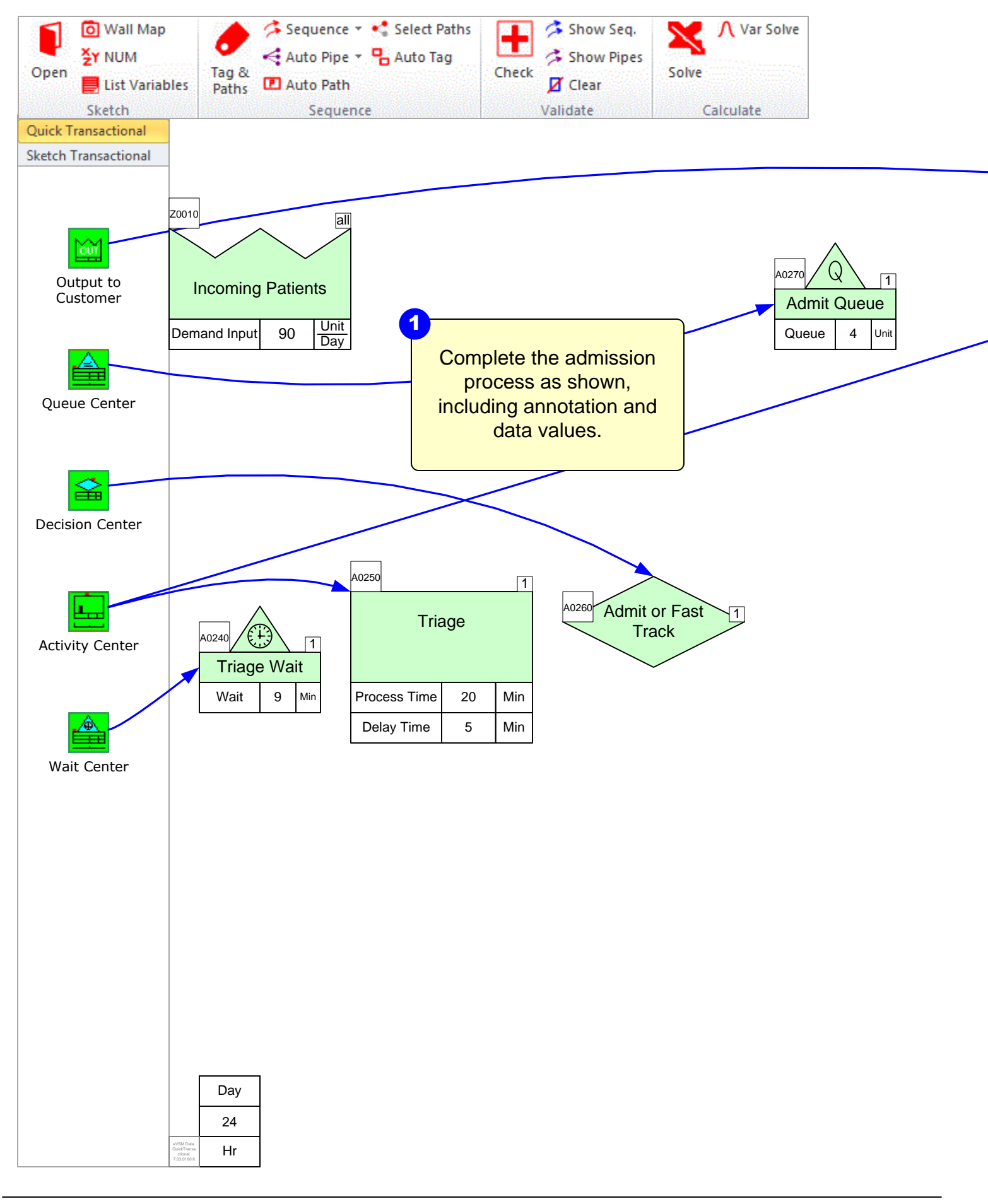

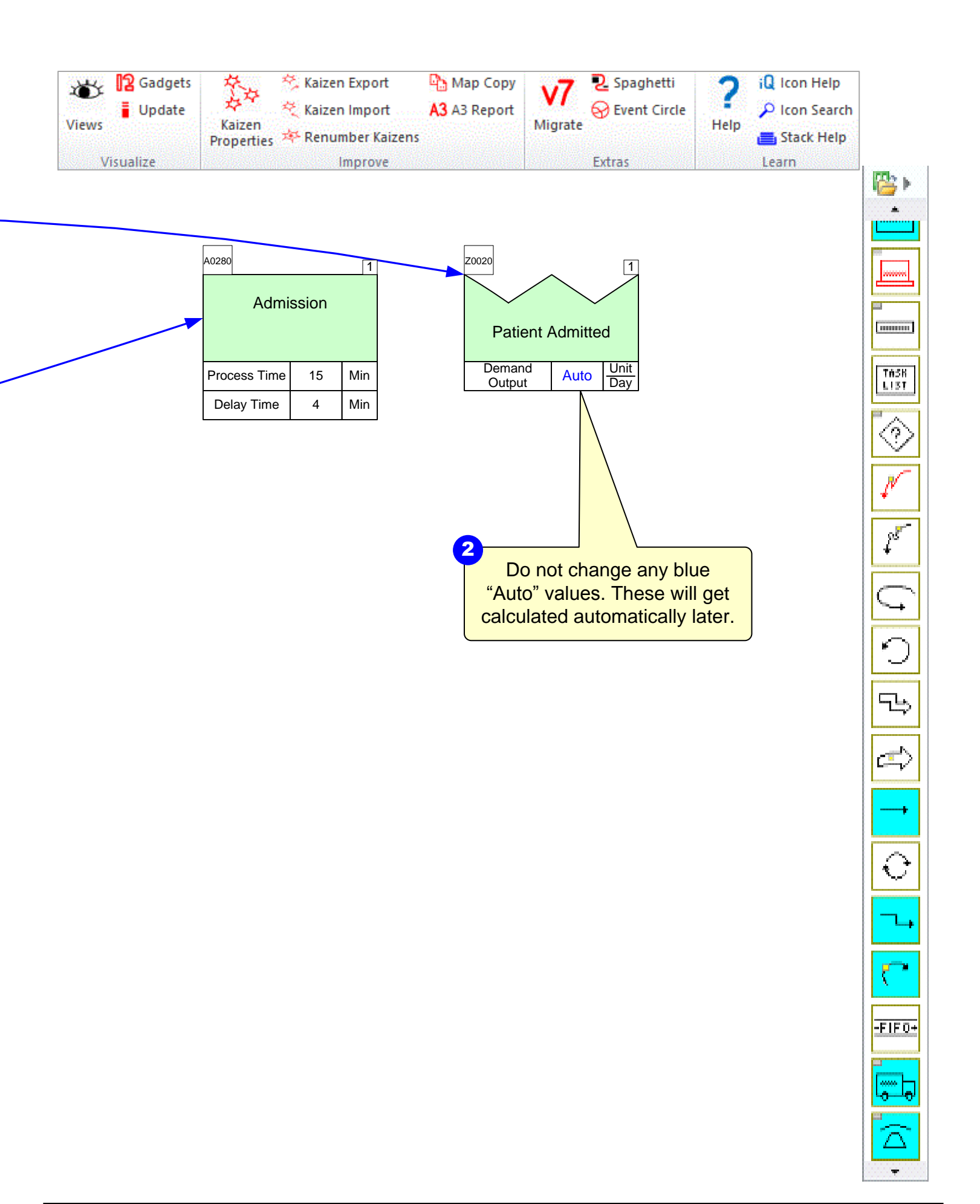

### Step 6: Complete the flow and enter data

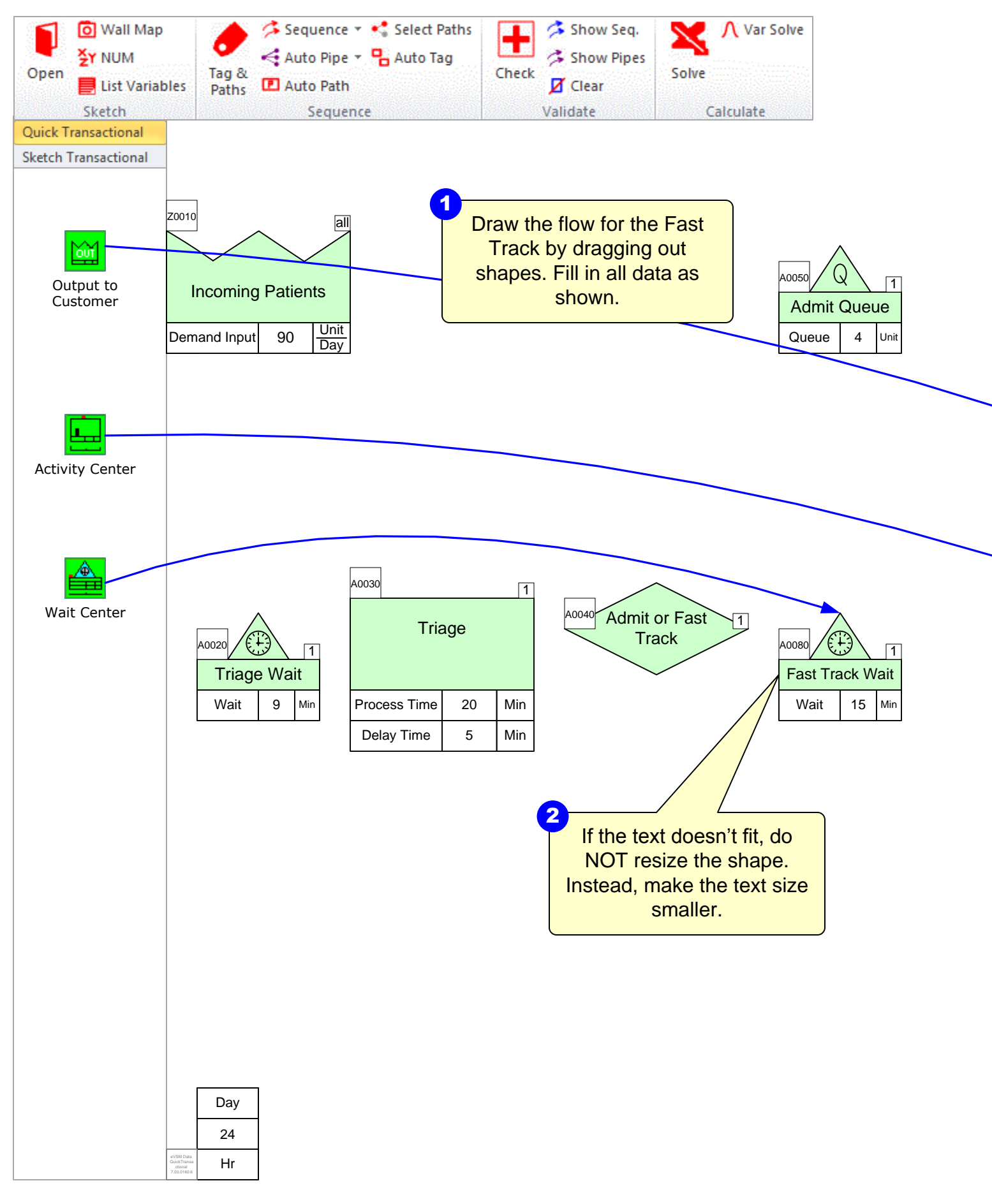

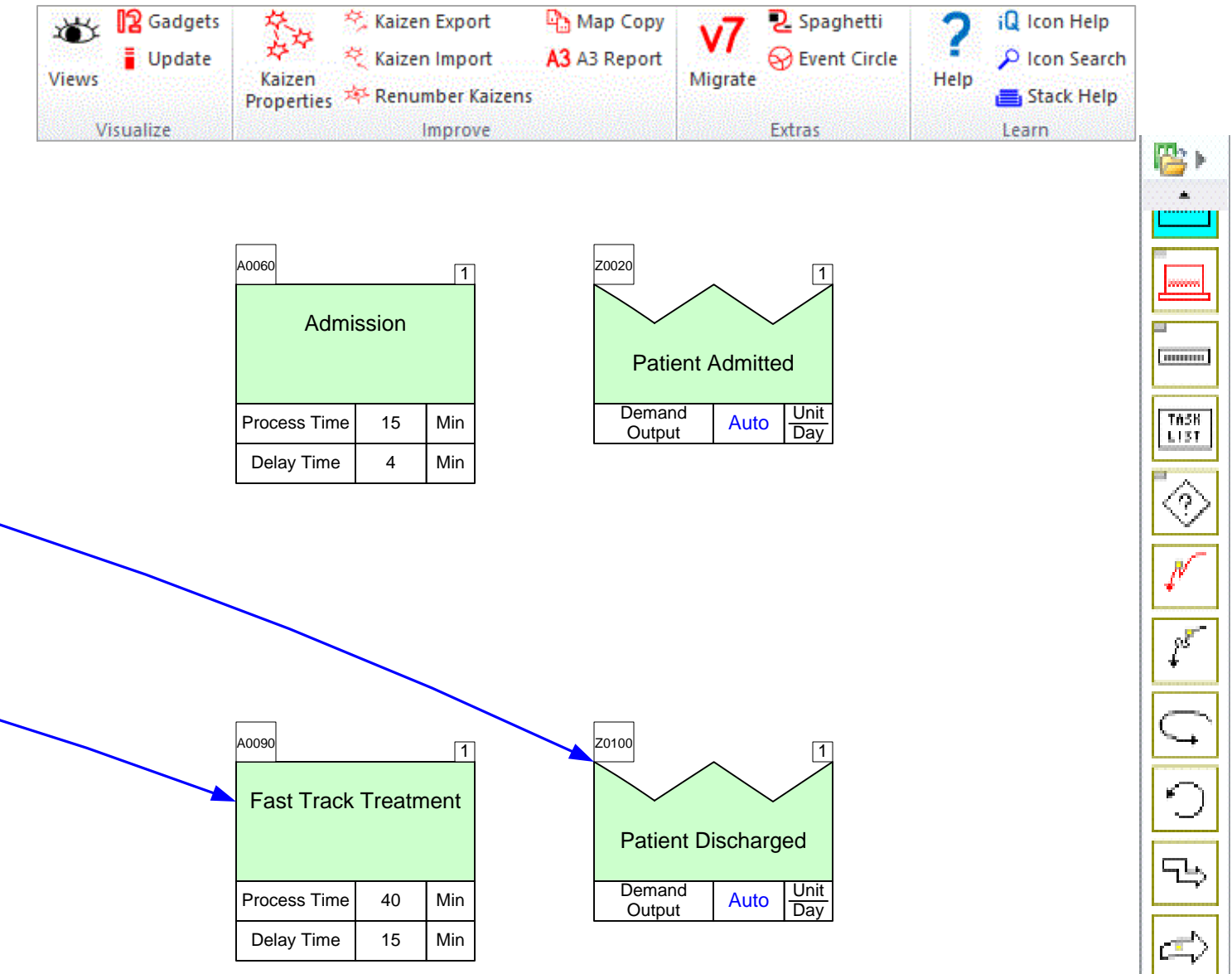

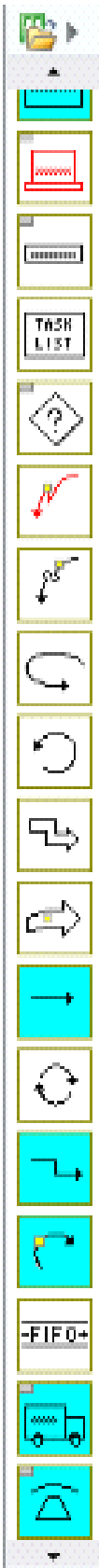

## Step 7: Add Arrows from Main Stencil

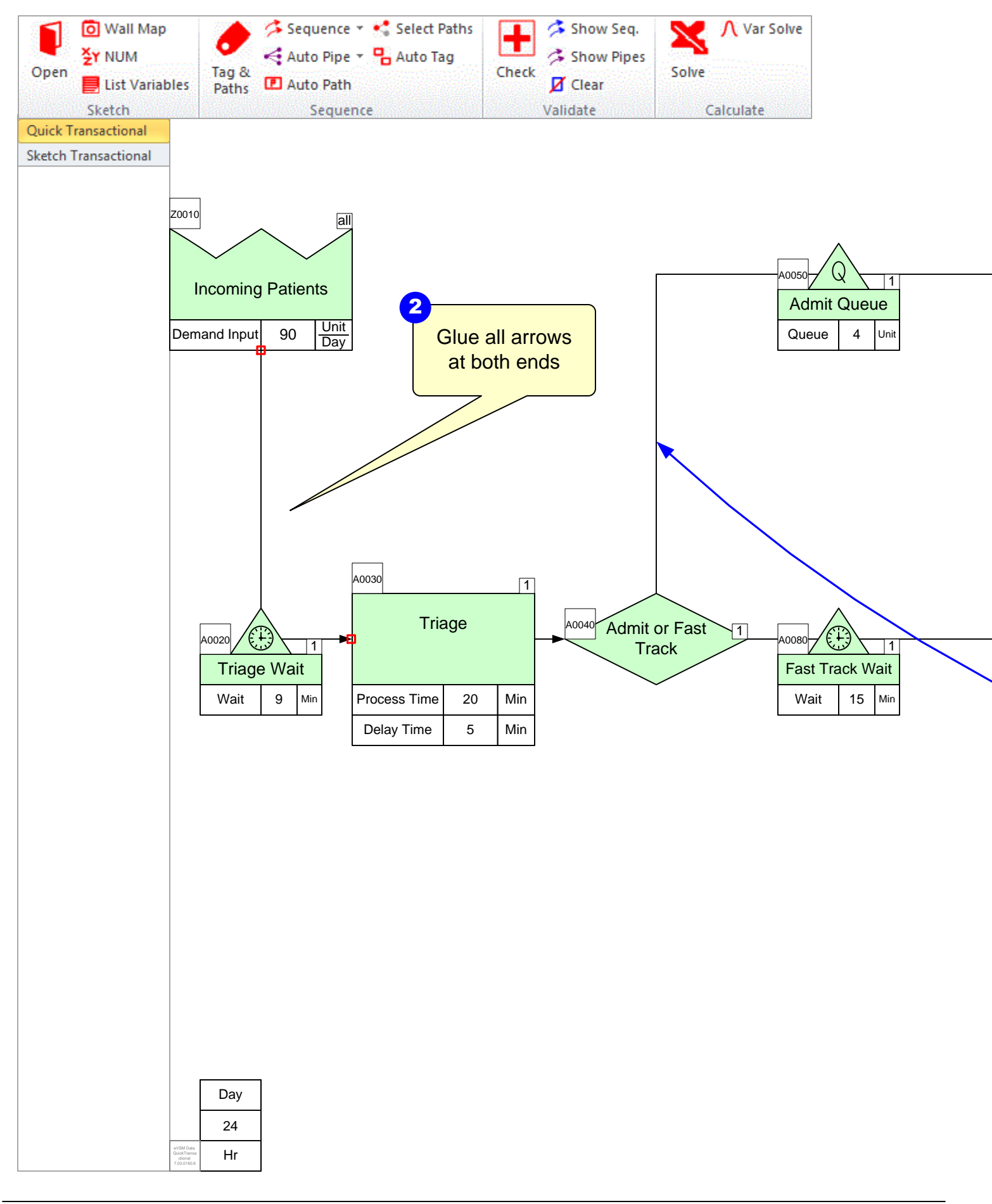

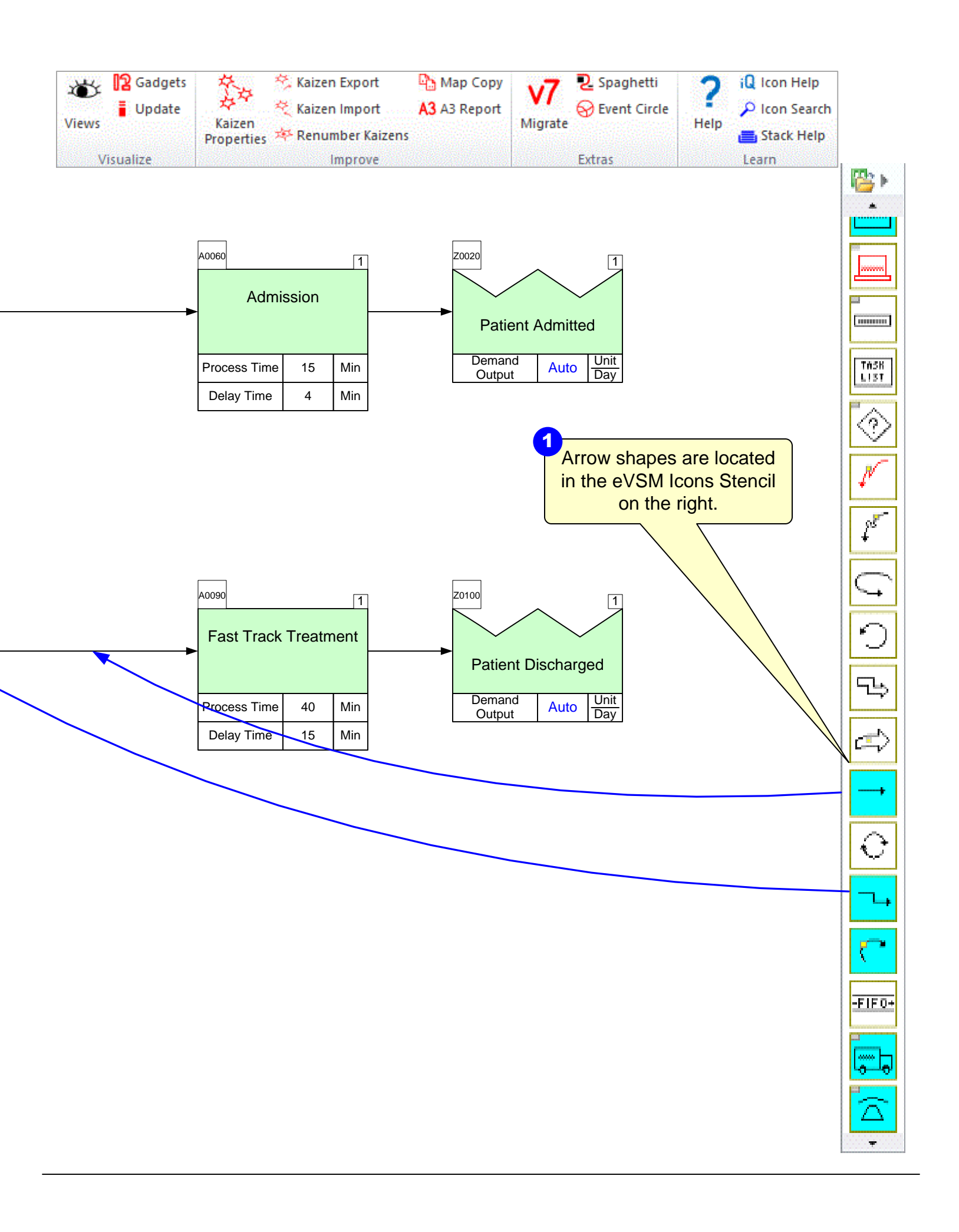

# Step 8: Sequence Arrows

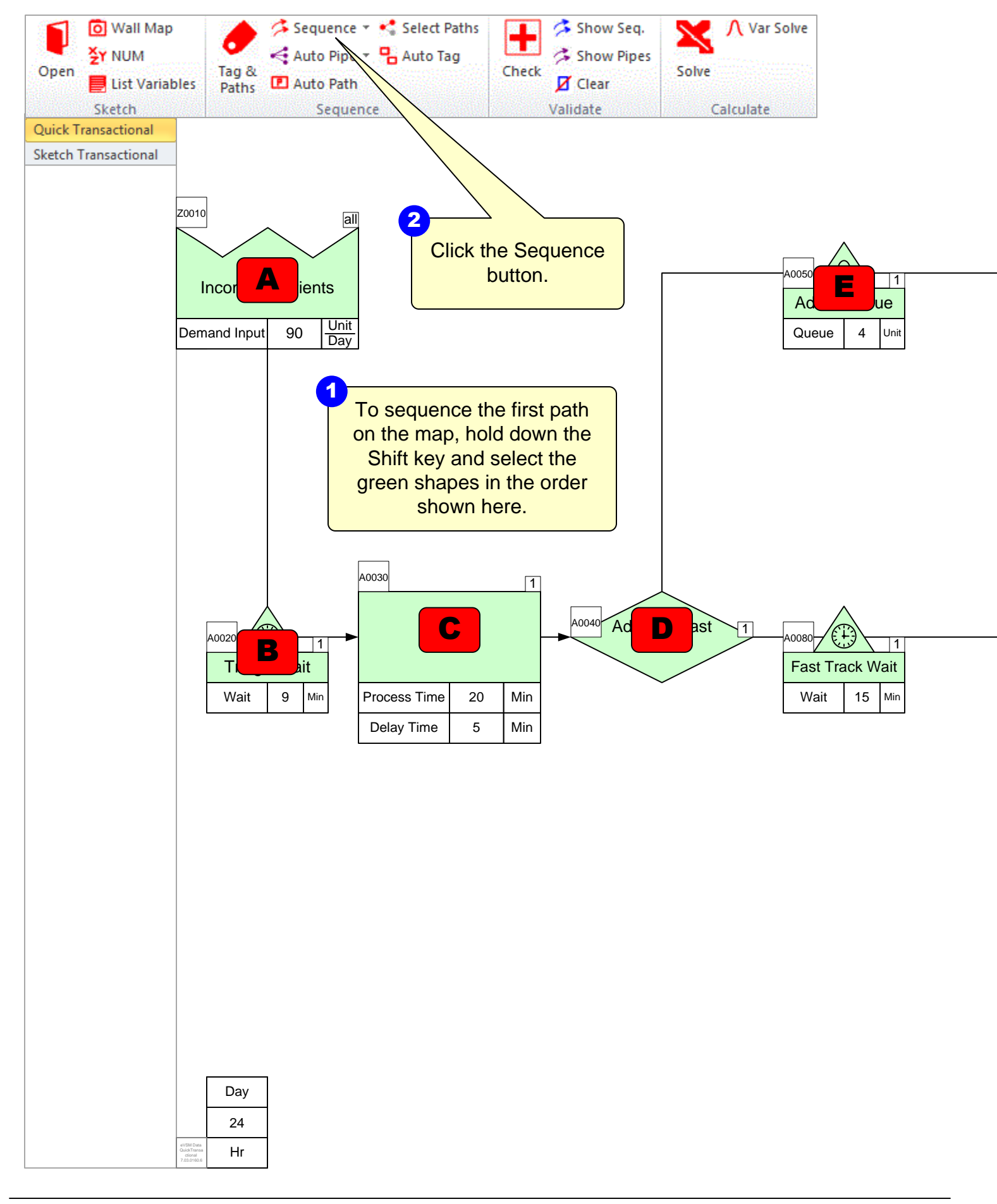

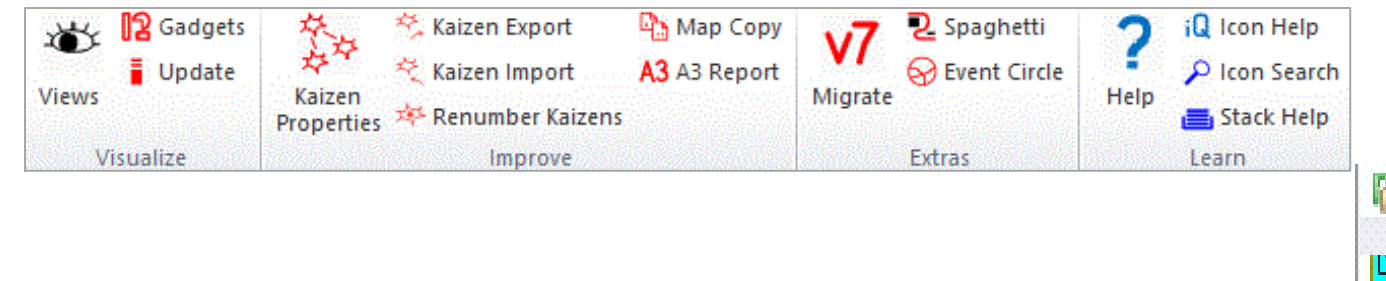

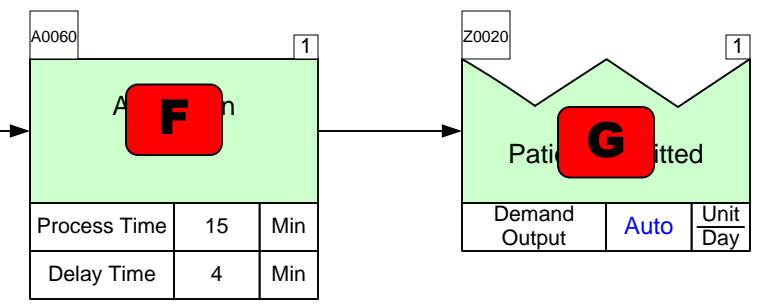

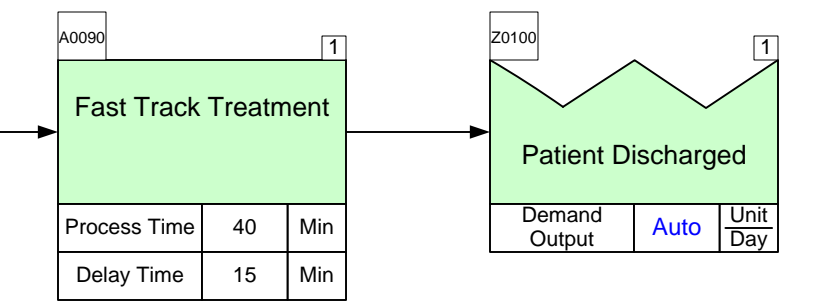

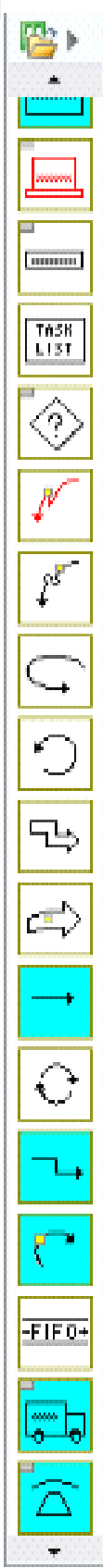

### Step 9: Sequence Arrows for Second Path

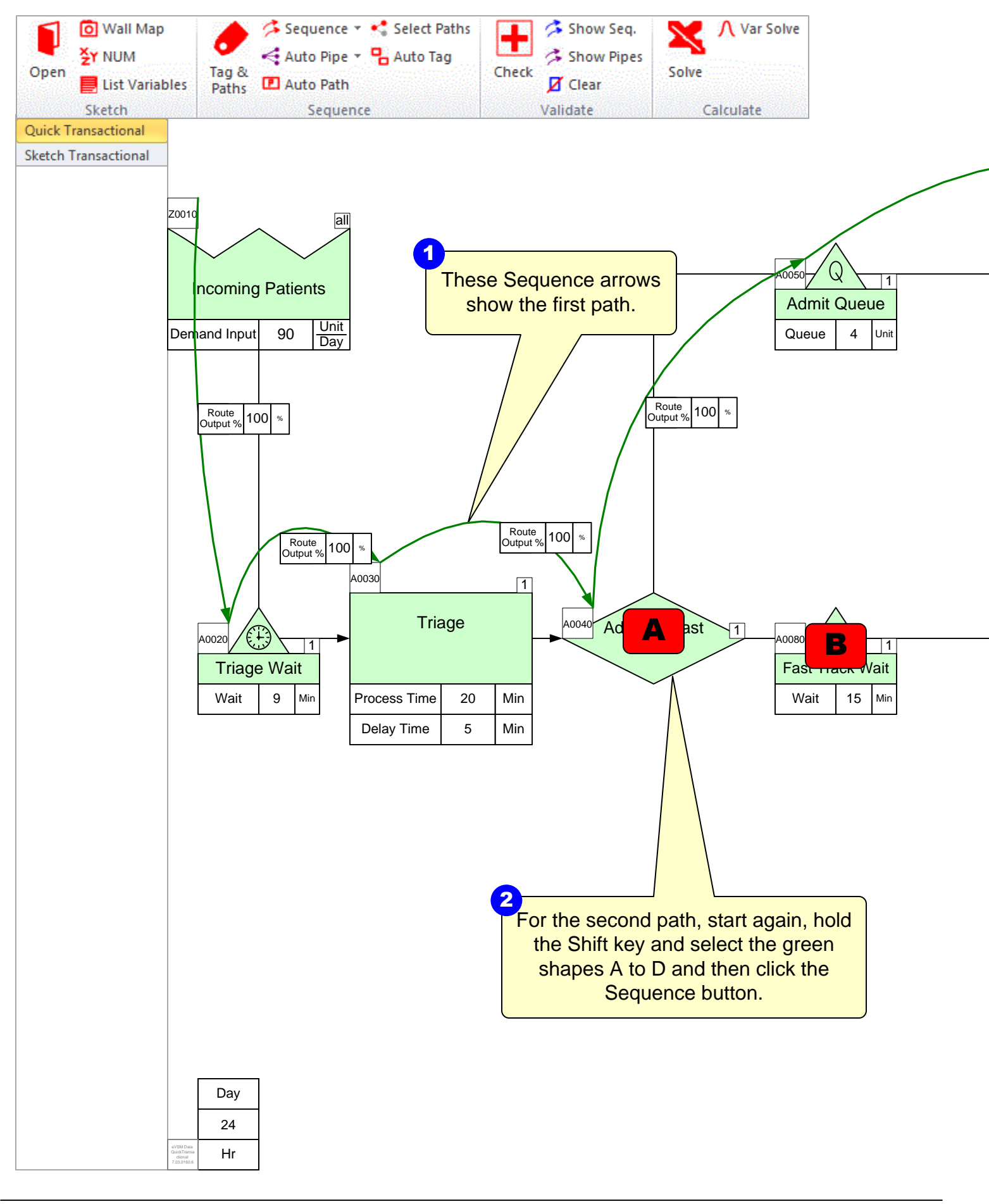

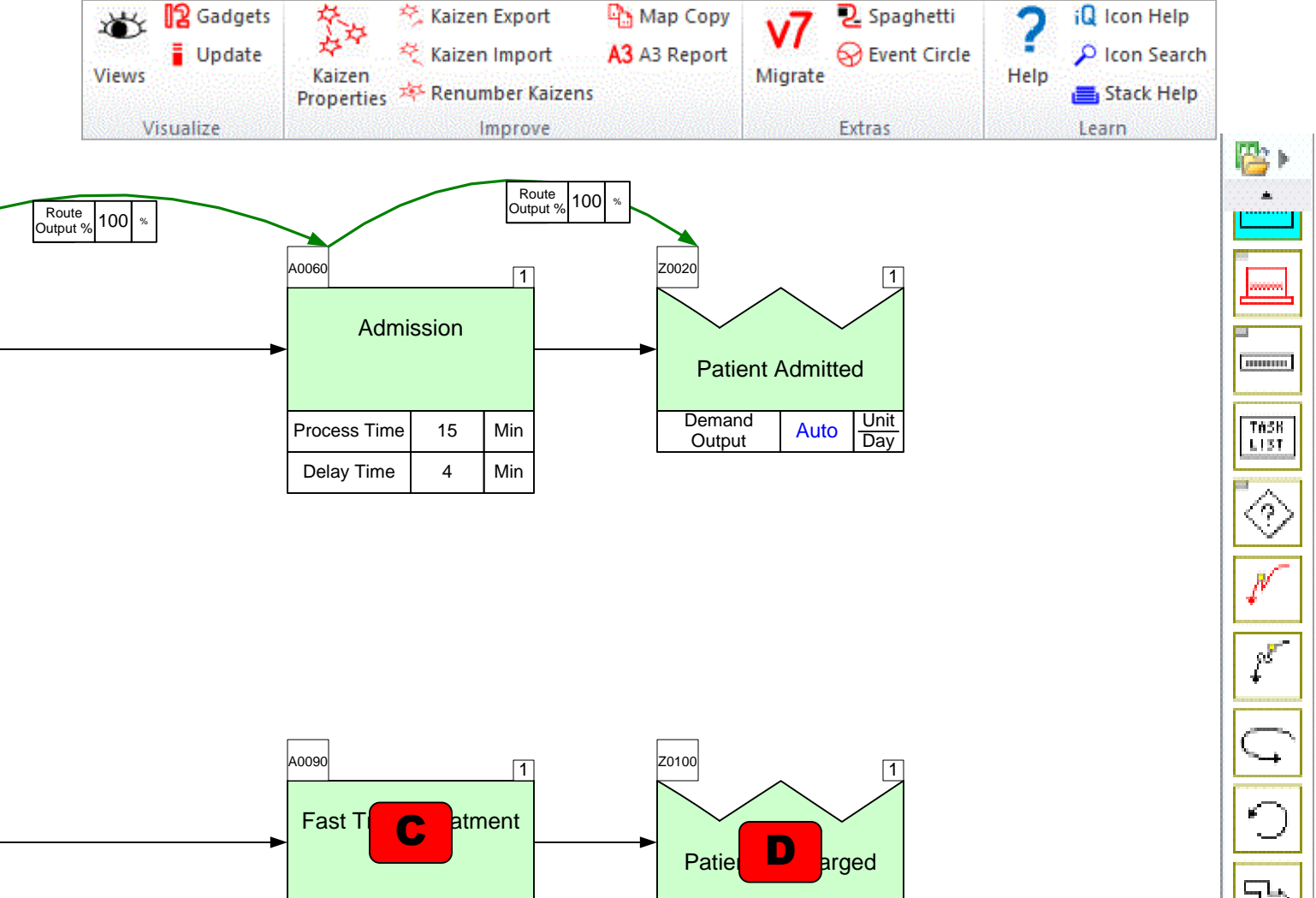

Demand

Output

Process Time

Delay Time

40

15

Min

Min

Unit Day

Auto

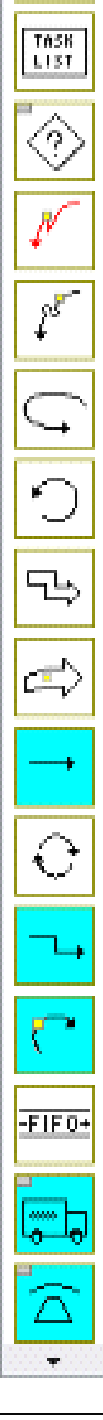

#### **Step 10:** Use Auto Path to Generate Path ID's based on Sequence Arrows

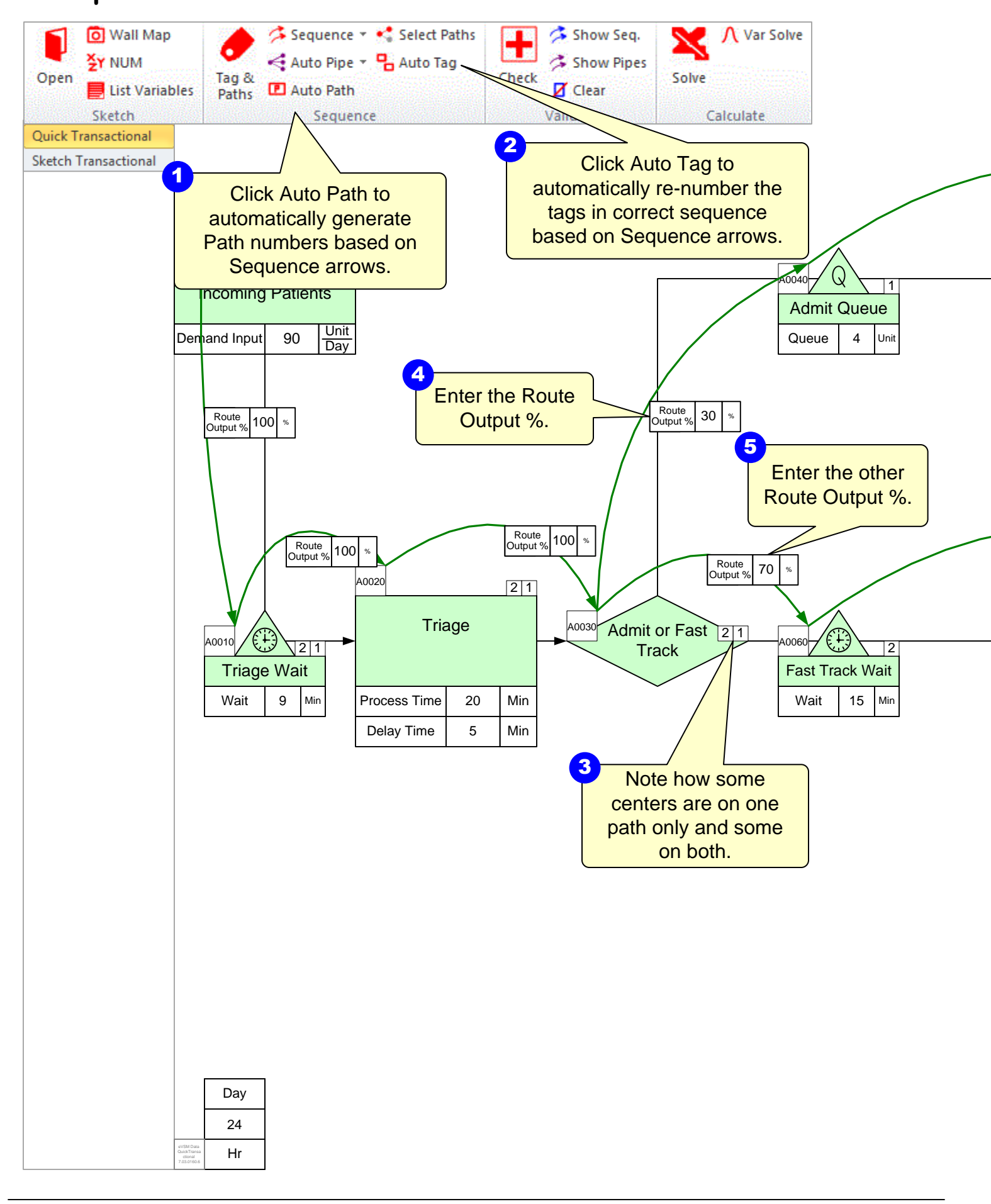

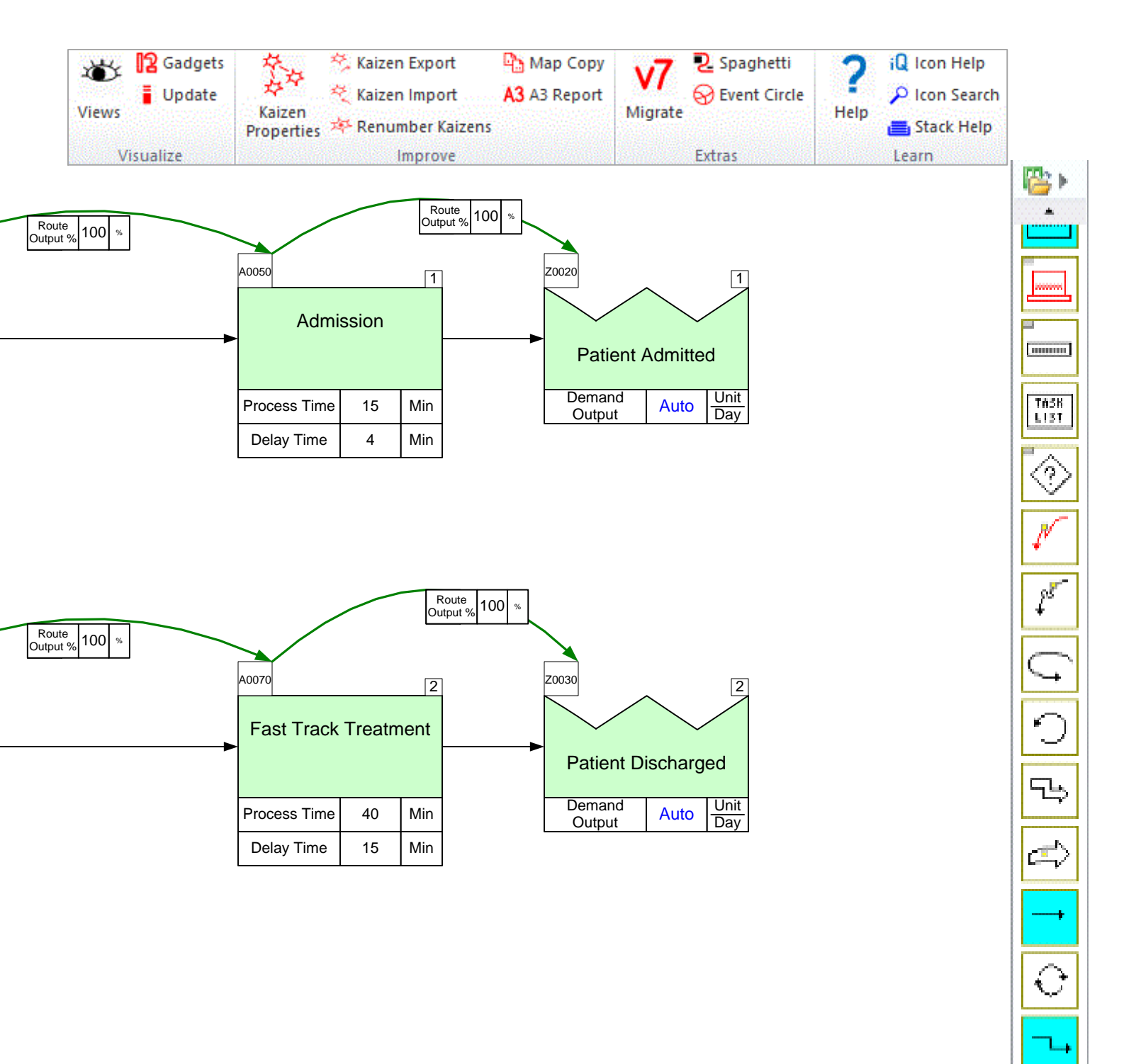

٢

-FIF0+

ð

 $\mathbf{T}$ 

# Step 11: Perform Calculations

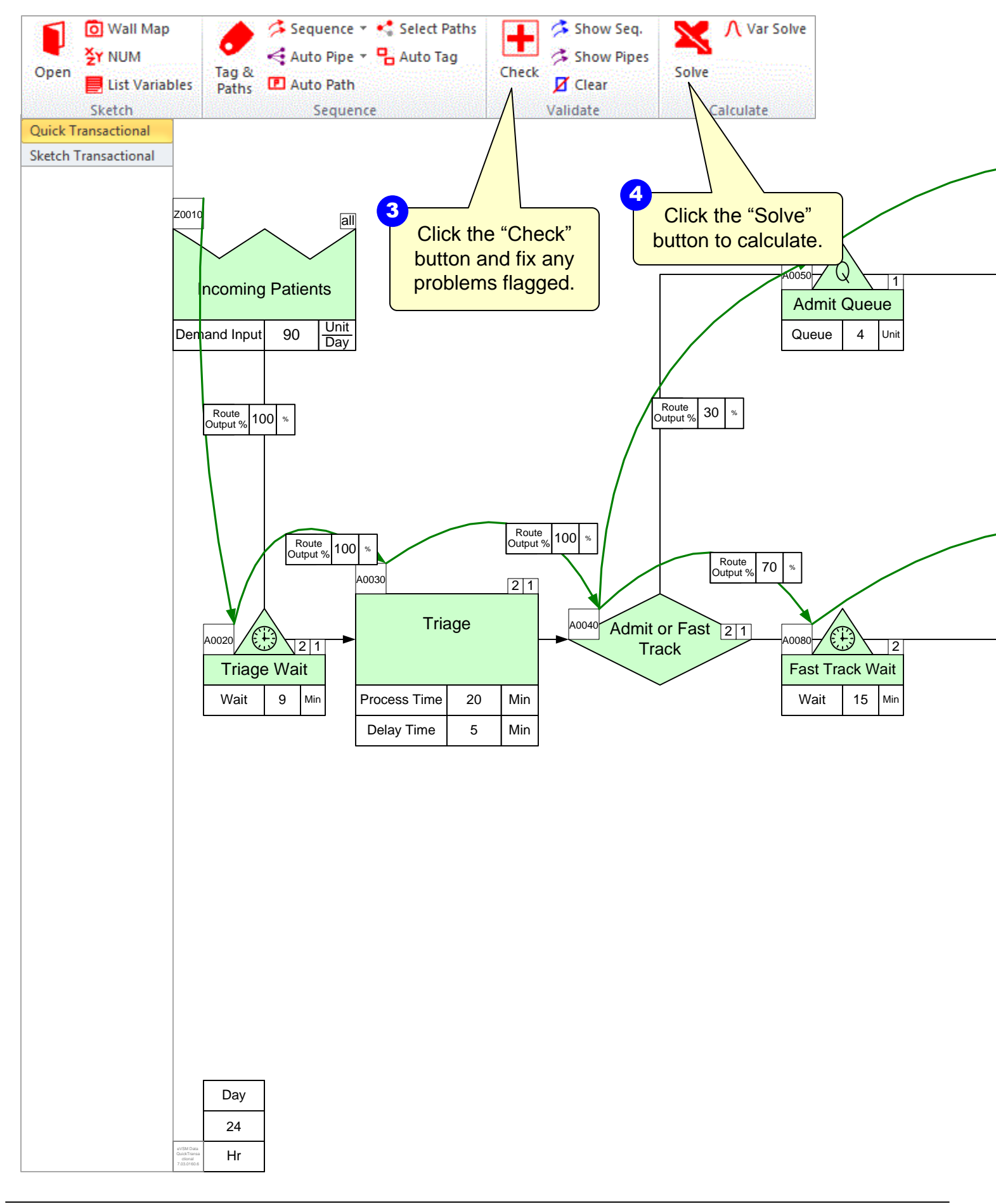

![](_page_22_Figure_0.jpeg)

C

-FIF0+

\*

## Step 12: Adding Resource Centers

![](_page_23_Figure_1.jpeg)

![](_page_24_Figure_0.jpeg)

## Step 13: Unhide Resource Utilization

![](_page_25_Picture_1.jpeg)

![](_page_26_Figure_0.jpeg)

# Step 14: Solve again

![](_page_27_Figure_1.jpeg)

![](_page_28_Figure_0.jpeg)

### Step 15: Show the Timeline

![](_page_29_Figure_1.jpeg)

![](_page_30_Figure_0.jpeg)

# Step 16: Adjust the Timeline

![](_page_31_Figure_1.jpeg)

![](_page_32_Figure_0.jpeg)

# Step 17: Lead Time Chart

![](_page_33_Figure_1.jpeg)

![](_page_34_Figure_0.jpeg)

### **Step 18: Resource Balance Chart**

![](_page_35_Figure_1.jpeg)

![](_page_36_Figure_0.jpeg)